# **CISCO** Academy

## Laboratorium - Obserwacja procesu odwzorowania nazw DNS Cele

Część 1: Obserwacja konwersji DNS nazwy URL na adres IP.

Część 2: Obserwacja procesu przeszukiwania nazw DNS, przy pomocy polecenia nslookup dla strony WWW.

Część 3: Obserwacja procesu przeszukiwania DNS, przy pomocy polecenia nslookup dla serwerów email.

#### Wprowadzenie

System nazw domenowych (DNS) jest uruchamiany wtedy, gdy w polu adresu przeglądarki WWW wpiszemy adres URL, np. http://www.cisco.com.Pierwsza część adresu URL określa jaki protokół będzie używany. Najczęściej spotykane protokoły to: Hypertext Transfer Protocol (HTTP), Hypertext Transfer Protocol over Secure Socket Layer (HTTPS) i File Transfer Protocol (FTP).

DNS zajmuje się drugą częścią adresu URL, którą w podanym przykładzie jest www.cisco.com.DNS tłumaczy nazwę domeny (www.cisco.com) na adres IP, aby umożliwić hostowi źródłowemu dostęp do serwera docelowego. W tym laboratorium zobaczysz jak działa DNS, a także użyjesz polecenia **nslookup** (name server lookup) by uzyskać więcej informacji o DNS.

#### Wymagane zasoby

1 PC (Windows z dostępem do Internetu)

#### Część 1: Obserwacja konwersji DNS nazwy URL na adres IP.

- a. Otwórz wiersz polecenia systemu Windows.
- b. W oknie wiersza poleceń wprowadź komendę ping oraz adres URL organizacji ICANN (ang. Internet Corporation for Assigned Names and Numbers) w postaci www.icann.org.ICANN jest organizacją odpowiedzialną za przyznawanie nazw domen internetowych, administrację adresów IP, a także za zarządzanie domenami i serwerami DNS najwyższego poziomu (root).Komputer musi przetłumaczyć ciąg znaków www.icann.org na adres IP, dzięki czemu będzie wiedział, gdzie przesłać pakiety ICMP (Internet Control Message Protocol).

Pierwsza linia odpowiedzi pokazuje adres **www.icann.org** przetłumaczony przez DNS na adres IP. Powinieneś być w stanie zobaczyć efekt działania DNS nawet, jeśli twoja organizacja posiada zaporę ogniową, która blokuje pakiety wysyłane przez program ping lub jeśli serwer docelowy uniemożliwia skuteczny test ping swojego serwera WWW.

**Uwaga**: Jeśli nazwa domeny jest rozpoznawana na adres IPv6, użyj polecenia **ping -4 www.icann.org**, aby przetłumaczyć na adres IPv4 w razie potrzeby.

Zanotuj adres IP strony www.icann.net.

- c. Wpisz adresy IPv4 z kroku b w przeglądarce internetowej zamiast adresu URL. Wpisz https://192.0.32.7 w przeglądarce internetowej. Jeśli Twój komputer ma adres IPv6, możesz wprowadzić adres IPv6. https://[2620:0:2d0:200::7] w przeglądarce internetowej.
- d. Zauważ, iż wyświetlona została strona domowa organizacji ICANN bez użycia DNS.

Większości ludzi dużo łatwiej przychodzi zapamiętywanie słów niż liczb. Jeśli powiesz komuś, aby udał się na stronę **www.icann.org**, istnieje duża szansa, że ta osoba ją zapamięta. Natomiast jeśli poprosisz

ją o odwiedzenie strony o adresie 192.0.32.7, zapamiętanie takiego ciągu cyfr będzie kłopotliwe. Jednakże komputery przetwarzają liczby, a nie słowa. DNS jest procesem tłumaczenia słów na postać liczbową. Dodatkowo, zachodzi jeszcze drugi proces tłumaczenia. Ludzie operują na liczbach w systemie dziesiętnym. Komputery natomiast, operują liczbami w systemie binarnym (dwójkowym).Adres IP w systemie dziesiętnym w postaci 192.0.32.7, w systemie binarnym zapiszemy jako: 11000000.00000000.00100000.00000111.Co się stanie, jeżeli skopiujesz adres IP w systemie binarnym w pole adresu przeglądarki WWW?

e. W wierszu poleceń wpisz ping www.cisco.com.

**Uwaga**: Jeśli nazwa domeny jest odwzorowana na adres IPv6, użyj polecenia **ping -4 www.cisco.com**, aby przetłumaczyć na adres IPv4.

C:\>ping www.cisco.com

C:\>ping -4 www.cisco.com

Czy podczas testowania www.cisco.com otrzymujesz ten sam adres IP co w przykładzie? Wyjaśnij.

Wpisz w przeglądarce internetowej adres IP, który uzyskałeś podczas wysłania żądania ping do strony www.cisco.com.Czy wyświetla się strona internetowa? Wyjaśnij.

### Część 2: Obserwacja procesu przeszukiwania DNS, przy pomocy polecenia nslookup dla strony WWW.

a. W wierszu poleceń wpisz komendę nslookup. Twój wynik będzie inny niż na przykładzie.

C:\>nslookup

Podaj jaki jest domyślny, wykorzystywany serwer DNS?

b. Zwróć uwagę na zmianę znaku zachęty do postaci (>). To jest znak zachęty polecenia **nslookup**. W tym trybie możesz wprowadzać polecenia związane z DNS.

Wprowadź ?, aby zobaczyć listę możliwych poleceń, które możesz używać w trybie nslookup.

c. W trybie nslookup, za znakiem zachęty wpisz www.cisco.com.

```
>www.cisco.com
Default Server: one.one.one
Address: 1.1.1.1
Non-authoritative answer:
Name: e2867.dsca.akamaiedge.net
Addresses: 2600:1404:a:395::b33
2600:1404:a:38e:::b33
172.230.155.162
Aliases: www.cisco.com
www.cisco.com.akadns.net
wwwds.cisco.com.edgekey.net
wwwds.cisco.com.edgekey.net.globalredir.akadns.net
```

Jaki adres IPv4 został wyświetlony?

**Uwaga**: Adres IP z twojej lokalizacji najprawdopodobniej będzie inny, ponieważ firma Cisco używa serwerów lustrzanych położonych w różnych częściach świata.

Czy jest to ten sam adres IP, który został wyświetlony w wyniku działania polecenia ping?

Pod adresami, oprócz adresu IP 172.230.155.162, znajdują się następujące numery: 2600:1404:a:395::b33 i 2600:1404:a:38e::b33.Do czego one służą?

d. W wierszu nslookup wpisz adres IP serwera WWW Cisco, który właśnie został znaleziony. Kiedy nie znasz URL, możesz użyć polecenia **nslookup** by na podstawie adresu IP otrzymać nazwę domeny internetowej.

>172.230.155.162 Default Server: one.one.one Address: 1.1.1.1

Name: a172-230-155-162.deploy.static.akamaitechnologies.com Address: 172.230.155.162

Możesz użyć narzędzia **nslookup** do tłumaczenia nazw domen internetowych na adresy IP. Możesz również używać go do tłumaczenia adresów IP na nazwy domen.

Korzystając z narzędzia **nslookup**, zapisz adresy IP powiązane z **www.google.com**.

#### Część 3: Obserwacja procesu odwzorowania DNS, przy pomocy polecenia nslookup dla serwerów e-mail.

a. Za znakiem zachęty nslookup, wpisz set type=mx by nslookup identyfikował serwery pocztowe.

>set type=mx

b. At the nslookup prompt, type cisco.com.

```
>cisco.com
Serwer: one.one
Address: 1.1.1.1
Non-authoritative answer:
cisco.com MX preference = 20, mail exchanger = rcdn-mx-01.cisco.com
cisco.com MX preference = 30, mail exchanger = aer-mx-01.cisco.com
cisco.com MX preference = 10, mail exchanger = alln-mx-01.cisco.com
```

Podstawową regułą przy projektowaniu sieci jest nadmiarowość (skonfigurowanych jest więcej niż jeden serwer pocztowy).W ten sposób, jeśli jeden z serwerów pocztowych jest niedostępny, komputer próbuje skontaktować się z kolejnym. Administratorzy poczty przy pomocy parametru **MX preference** określają, który serwer pocztowy ma być używany jako pierwszy. Serwer pocztowy z najniższą wartością **MX preference** jest używany jako pierwszy. Bazując na powyższych danych, wskaż który serwer pocztowy zostanie użyty jako pierwszy, przy wysłaniu wiadomości e-mail do cisco.com?

c. Za znakiem zachęty nslookup, wpisz exit, by powrócić do standardowego wiersza poleceń.

d. W wierszu poleceń wpisz ipconfig /all.

Wypisz adresy wszystkich serwerów DNS, których używa twoja szkoła.

#### Pytania do przemyślenia

Jaki jest główny cel systemu DNS?